## 2025/04/05 14:26

## **Special Operations Menu**

The **Special Operations Menu** provides advanced functions for Volumes.

| Volumes                          |             |              |                 |       |         |             |           |             |             |              |           |
|----------------------------------|-------------|--------------|-----------------|-------|---------|-------------|-----------|-------------|-------------|--------------|-----------|
| ID Current Lo                    |             | Current Loca | cation Target L |       | ocation | Flags       | 1         | Move Time   | Due in      | Container    | Next Move |
| Enter text h 🍸 Enter text he 🍸 E |             |              | Enter te        | xt 🍸  | Enter   | 7           | Enter t 🍸 | Enter t 🍸   | Enter t 🍸   | Enter text h |           |
|                                  | Add         | ND I I I     |                 | ncert |         | CnN         |           |             | Unspecified | Unassigned   | Permanen  |
|                                  | Auu         |              |                 | isen  | [1.1]   | ChIMN       |           |             |             |              |           |
|                                  | Delete      |              | D               | elete | [1.2]   | CGIMN       |           |             |             |              |           |
|                                  | Edit        |              |                 | >     | [1.3]   | CEIMN       |           |             |             |              |           |
|                                  | Find        |              |                 | >     | [1.4]   | ChIMN       |           |             |             |              |           |
|                                  | Favorites   |              |                 | >     | [1.5]   | CEGIMN      |           |             |             |              |           |
|                                  | Properties  |              | Spac            | ebar  | [1.6]   | CEGIMN      |           |             |             |              |           |
| 4                                | Paparte     |              | 5955            |       | [1.7]   | CGhIMNF     |           |             |             |              |           |
|                                  | Reports     |              |                 |       | [14 0]  | COTMA       |           |             | Unenocified | Unassigned   |           |
|                                  | Special Op  | perations    | N               | >     | Add     | d Note      |           |             |             | nassigned    |           |
| 4                                | Run Comr    | mand         | NZ              | >     | Che     | eck for Dup | olicat    | e within Cu | stomer      | nassigned    |           |
|                                  | Special Pri | inting       |                 | >     | Cor     | nfirm       |           |             |             | nassigned    |           |
|                                  | Conv Colu   |              |                 | ``    | Cor     | ntainer     |           |             |             | hassigned    |           |
|                                  | Copy Cold   |              | _               |       | Det     | ect missing | a Vol     | umes in sec | uence       | nassigned    |           |
| Export                           |             |              | C               | trl+E | Mo      | dify        |           |             |             | nassigned    |           |
|                                  | Filters     |              |                 | >     |         | uny         |           |             |             | nassigned    |           |
|                                  | Print       |              | C               | trl+P | Sca     | n           |           |             |             | nassigned    |           |
|                                  | Select      |              |                 | >     | Sea     | rch Next M  | love      | Dates       |             | nassigned    |           |
|                                  | View        |              |                 | >     | Sho     | w Next Mo   | ove i     | n Month Vie | W           | nassigned    |           |
|                                  |             |              |                 | _     | Slot    | ts          |           |             |             | hassigned    |           |
| 💻 0000211.5 🛛 📓 Library          |             |              |                 |       | Sup     | port        |           |             |             | hassigned    |           |
| 00                               | 002215      | Library      |                 |       |         |             | _         |             | onspecifica | hassigned    |           |

## Operations

- Add Note: The Add Note function will launch the Add Note window.
- **Check for Duplicate within Customer**: The "Check for Duplicate within Customer" will search the current Customer for Volumes with the same Volume-ID as the selected Volume.
- **Confirm**: The "Confirm" operation confirms the selected Volume at its Target Location when it is in a move.
- **Container**: The Container Menu provides three options:
  - Register: Register will add the designation of "Container" to a Volume.
  - De-Register: De-Register will remove the designation of "Container" from a Volume.
  - Purge: Purge will remove all Volumes from a Container.
- **Detect missing volumes in a sequence** will scan through the selected Volumes and list any volume ID's missing from the numerical sequence.
- Find Duplicate Slots: The "Find Duplicate Slots" will find Volumes that have been assigned to the same Slot as another Volume.
- Modify: The Modify Menu contains options to:

- Add a Volume to a Container
- Add a Volume to a Data Cluster
- Set a Volume's Home Repository
- Modify Flags
- Modify Return Dates.
- **Scan**: The Scan menu contains options to :
  - Scan to Add Volumes: The "Scan to Add Volumes" Function will launch the Barcode Scanning Window and add the Volumes being scanned to the selected Customer and Media Type.
  - **Scan to Select Volumes**: The "Scan to Select Volumes" function will launch the Barcode Scanning Window and select the Volumes being scanned in the Volume List.
  - **Search Next Move Dates** opens the Next Move Date Search window. This enables you to search for tapes moving on a certain day or days within the current media.
- Show Move Dates in Month View: The Show Move Dates in Month View function will launch a window displaying the move dates for the selected Volume(s) in a calendar format.
- Slots
  - **Find Duplicate Slots** will search the current Media Type for any slots occupied by multiple Volumes.

From: https://rtfm.tapetrack.com/ - **TapeTrack Documentation** 

Permanent link: https://rtfm.tapetrack.com/master/volumes\_special\_operations?rev=1526346046

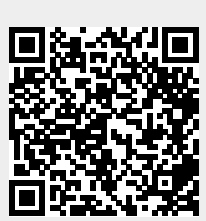

Last update: 2025/01/21 22:07